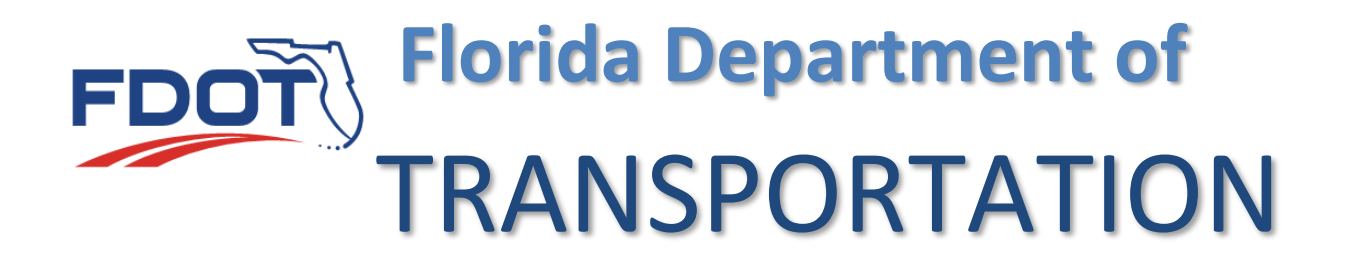

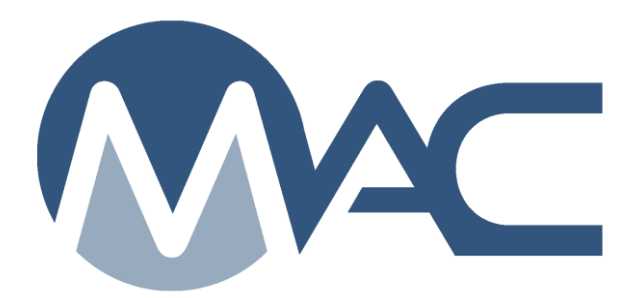

## Internet Subscriber Account (ISA) Password Reset

July 14, 2023

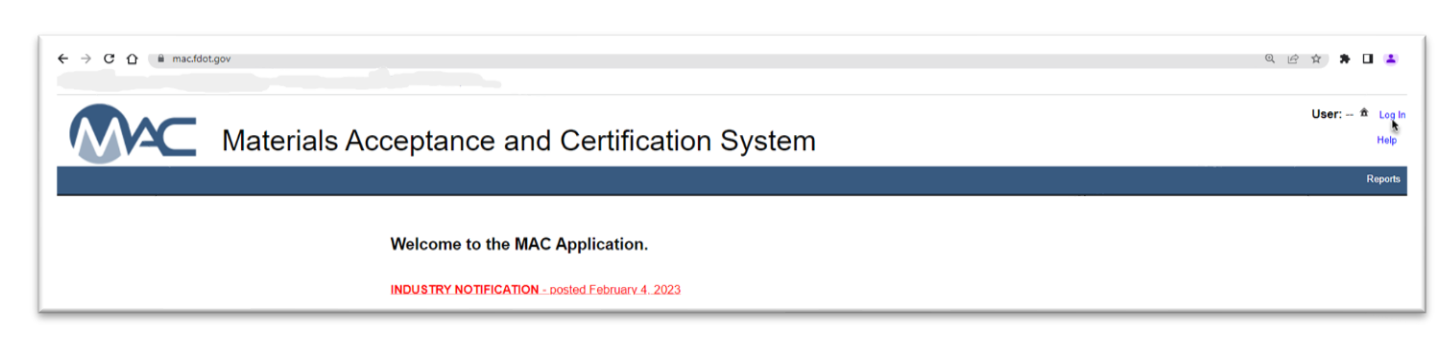

1. If your ISA is locked, expired or you forgot your password, from MAC home screen(<u>https://mac.fdot.gov/</u>) select the Log In Option.

You'll be taken to the FDOT User Sign in Portal.

|                 | ) TRANSPORT                 | TATIO | N          |            |                       | Search FI | DOT         |          |
|-----------------|-----------------------------|-------|------------|------------|-----------------------|-----------|-------------|----------|
|                 |                             | Home  | About FDOT | Contact Us | Maps & Data           | Offices   | Performance | Projects |
| OT User Sign-ii | n Portal                    |       |            |            |                       |           |             |          |
| Choose a L      | ogin Option                 |       |            |            |                       |           |             |          |
|                 | FDOT Active Directory Netwo | ork   |            | Ema        | ili - Internet Subscr | iber      |             |          |
|                 |                             |       |            |            |                       |           |             |          |

2. Select the Email – Internet Subscriber option.

| Login for Email - Inter   | net Subscriber  |                              | 2 |
|---------------------------|-----------------|------------------------------|---|
|                           | Email Address * |                              |   |
|                           | Email Address   |                              |   |
| C.                        | Password *      |                              |   |
|                           | Password        |                              |   |
|                           |                 | Login                        |   |
|                           | Change Passwor  | rd Forgot Password           |   |
| * indicates required entr | у.              |                              |   |
| Don't have an account     | ?               | Need to update your account? |   |
| Create                    | an account      | Update my accoun             | t |

3. Select "Forgot Password".

The forgot password option will appear.

| 0 | Step 1: Enter your Email  | Address |
|---|---------------------------|---------|
| 0 | Email Address             | 0       |
|   | Concession and Concession | ×       |
|   | Continue                  |         |
|   | Carvel                    |         |

- 4. Enter the email address on your ISA.
- 5. Select Continue.

| @ | Step 1: Enter your Email Add | dress                        |
|---|------------------------------|------------------------------|
|   | Answer Security Questions    | Send Email to Reset Password |

6. Select Answer Security Questions for the fastest option. Your question may be different!

| (a) | Step 2: Answer the Security Question |
|-----|--------------------------------------|
|     | What is your mother's maiden name?   |
|     | Answer                               |
|     | Continue                             |
|     | Gancel                               |

7. Enter the response and select Continue.

If you provided the correct response, a Provide a Password option will appear.

| 0   | Step 3: Provide a Password |   |  |
|-----|----------------------------|---|--|
| CO. | Password *                 | 0 |  |
|     | New Password               |   |  |
|     | Confirm *                  | 0 |  |
|     | Confirm Password           |   |  |
|     | Reset Password             |   |  |
|     | Gancel                     |   |  |
|     | * indicates required entry |   |  |

- 8. Enter a new password and reenter it correctly to confirm.
- 9. Select Reset password.
- 10. Use the new password to log into MAC.

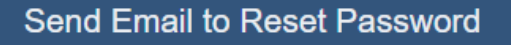

11. Option 2 is to have ISA email you a verification email with a link in it. You will need access to your email to click on the link. If you don't see the email, check your junk folder.

| Forwarded message                                                                                                    |
|----------------------------------------------------------------------------------------------------|
| From: FDOT-ISA <donotreply-fdotapp@dot.state.fl.us></donotreply-fdotapp@dot.state.fl.us>                                                                                                    |
| Date: Fri, Jul 14, 2023, 11:51 AM                                                                                                    |
| Subject: Important Information about your Florida Department of Transportation Internet Subscriber Account                                                                                                    |
|                                                                                                    |
| To complete your Account Password Reset, please visit <a href="https://isa.fdot.gov/ResetPassword/S0134600-GY12Y80RrM7O4YgD7FkXPvWCrPsGAR7/Fd06KG9xit">https://isa.fdot.gov/ResetPassword/S0134600-GY12Y80RrM7O4YgD7FkXPvWCrPsGAR7/Fd06KG9xit</a> to set your new Password.                                                              |
| This Email has been generated by FDOT's Internet Subscriber Account System. Please do not reply to this email. For any questions or issues you may have, please contact <u>fdot.servicedesk@dot.state.fl.us</u> or <u>visit FDOT's Internet Subscriber Account site</u> at <a href="https://isa.fldot.gov/">https://isa.fldot.gov/</a> . |

Clicking on the link will take you to the ISA application with a screen to reset and confirm a new password.

| 🗧 🖸 🕼 https://testfatory/Westerbassword/50134600-Gr12/808/W1704/TQ8/WUCP5GAFATIGE/WUCP5GAFATIGE/WUCP5GAFATIGAFATIGAFATIGAFATIGE/WUCP5GAFATIGAFATIGA |
|----------------------------------------------------------------------------------------------------|
| 👺 AAST 🔋 ISA 🕐 MAC DEV 🕐 MAC Production 🕐 MAC Training 🕐 MAC System Test 🛐 TPT 🔤 Standard Specificati 🛒 View Results 🔤 Materials Acceptan 👘 Enterprise Informati 🚱 Cherwell Service M 🚯 Service Desk Annou 🚹 FDDT: State Materials 🔰 D'                                                                                                    |
| POT FD011kmm About FD01 Contact Us Offices Maps & Data Performance Projects                                                                                                    |
| Internet Subscriber Account                                                                                                    |
| Home Help                                                                                                    |
| Reset Password                                                                                                    |
|                                                                                                    |
| To complete the password change process, enter your new password below and click 'Reset<br>Password'.                                                                                                    |
| New Password                                                                                                    |
| Confirm New Password Shew Password Shew Password                                                                                                    |
| Reset Password                                                                                                    |
|                                                                                                    |

| To complete the password cha | ange process, enter your new password below and click r |
|------------------------------|---------------------------------------------------------|
| Password'.                   |                                                         |
| Enter New Password           |                                                         |
| •••••                        | Show Password                                           |
| Password Valid!              | _3                                                      |
|                              |                                                         |
| Confirm New Password         |                                                         |
| ······                       | Show Password                                           |
|                              | 0                                                       |
|                              |                                                         |
|                              | Reset Password                                          |

- 12. Enter and confirm your new password.
- 13. Select the Reset Password option.

**NOTE**: If you enter a password that does not meet the requirements, you will see an error message describing the requirements.

Then you will be logged into ISA (**NOT MAC**). You'll need to log out of ISA and navigate to the MAC home screen.

14. Log back into MAC with your new password. <u>https://mac.fdot.gov/</u>

ISA passwords expire every 90 days. You might want to set a reminder on your calendar to reset.